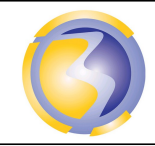

ACTIVIÉ DE FORMATION

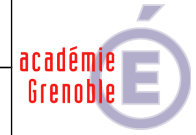

| Installation et configuration d'un routeur |             |             |          |             |           |                                                                     |  |  |  |  |  |
|--------------------------------------------|-------------|-------------|----------|-------------|-----------|---------------------------------------------------------------------|--|--|--|--|--|
| Ο ΥΥΛΤΤΛ                                   |             |             |          |             |           |                                                                     |  |  |  |  |  |
| COND                                       | ITIONS D    | EXERC       | ICE - MO | yens et Res | sources   | Niveau de maîtrise des savoir :                                     |  |  |  |  |  |
| @                                          | ۲           | A<br>B<br>C |          |             | IK.       | Niveau 1 : Je sais de quoi je parle<br>Niveau 2 : Je sais en parler |  |  |  |  |  |
| Internet                                   | Logiciel    | Doc.        | PC       | Outillages  | Matériels | Niveau 3 : Je sais faire                                            |  |  |  |  |  |
|                                            | X           | X           | X        |             |           | Niveau 4 : Je sais choisir                                          |  |  |  |  |  |
| Activités                                  | professionr | nelles :    |          |             | Compétenc | ces :                                                               |  |  |  |  |  |

| Activités professionnelles : |                                                                                                    | Compétences :    |                                                                                               |  |
|------------------------------|----------------------------------------------------------------------------------------------------|------------------|-----------------------------------------------------------------------------------------------|--|
| A2-7                         | Mise en place, configuration,paramétrage, test,<br>validation et mise en service des appareils,<br>matériels et logiciels | C4-4             | Installer, configurer les éléments du système<br>et vérifier la conformité du fonctionnement. |  |
|                              |                                                                                                    | Savoir           | 's associés :                                                                                 |  |
| DURE                         | E: 3 heures                                                                                                    | S0–5.2<br>routeu | Les équipements de commutation : Les rs.                                                      |  |

**Objectifs :** Permettre à deux réseaux non adjacents de communiquer entre eux .

### Moyens mis à disposition :

- Un PC hôte.
- Le logiciel VirtualBox.
- Une image ISO du disque d'installation de VYATTA.
- Une station virtuelle sous Windows 7
- La documentation du routeur VYATTA.

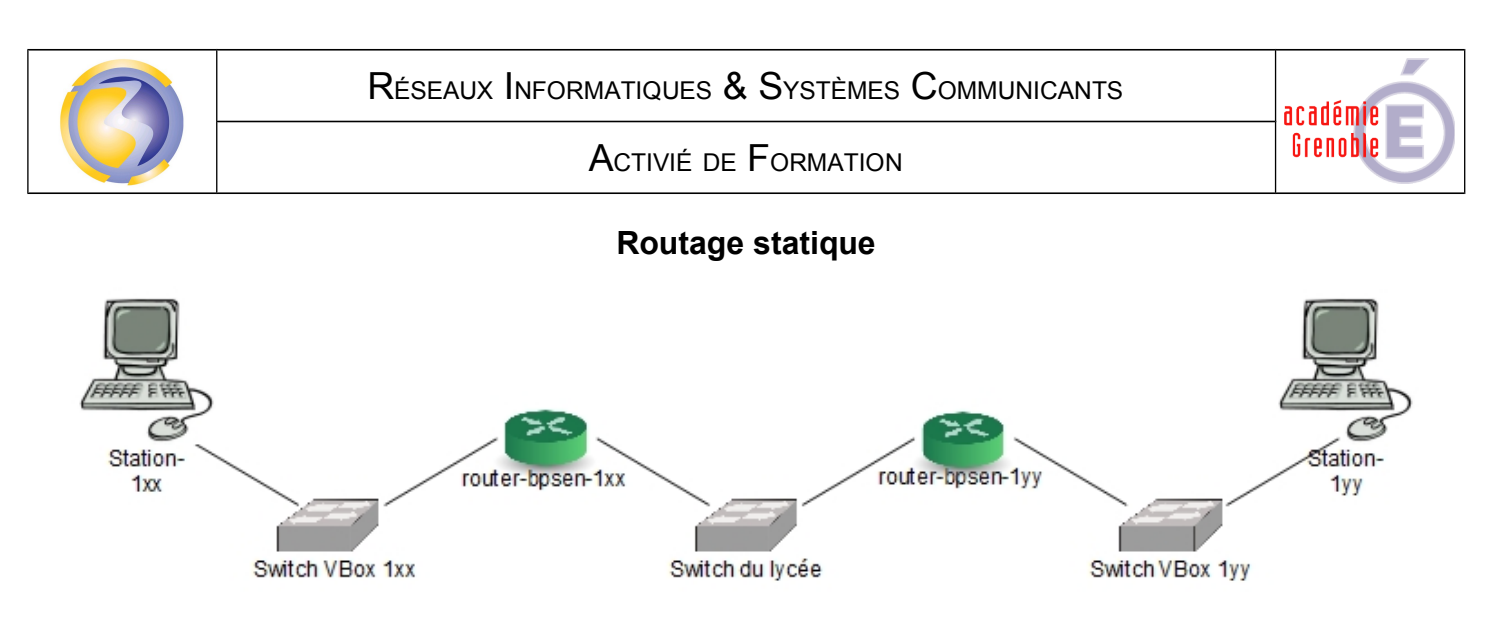

### Préparer, intégrer, assembler, raccorder les matériels :

Création de la machine virtuelle vyatta-xx dans le logiciel de virtualisation Virtual Box .

La machine doit se nommer Vyatta-GA et son OS et de type Linux version Debian 32 bits.

La fonction IO-API de la carte mère et la fonction PAE/NX du processeur doivent être activées. La première carte réseau doit accéder (par pont) au réseau du lycée et elle est de type PCnet-FAST III.

La deuxième carte réseau doit accéder au réseau interne et elle est de type PCnet-FAST III.

La taille de la mémoire centrale est de 256 Mo.

La taille max du disque dur (de taille variable) est de 8 Go.

Associer l'image ISO au lecteur de CD.

Configuration matérielle de la station virtuelle :

Le mode d'accès de la carte réseau doit permettre de se connecter à la 2<sup>ième</sup> carte réseau du routeur.

#### Intégrer les logiciels

Instalation du routeur.

Démarrer la machine virtuelle, (le système démarre pour une utilisation en live).

Se loguer avec les identifiants par défauts (Attention, clavier qwerty).

Lancer l'installation du système sur le disque dur.

Valider les options par défaut sauf pour confirmation de l'installation.

Configuration en local du routeur.

Passer en mode configuration.
Configurer la première carte réseau à l'adresse 172.30.70.1xx où xx désigne le n° de poste.
Activer le service SSH.
Prendre en compte les modifications.
Sauvegarder les modifications.
Sortir du mode configuration et se déloguer.

Configuration à distance du routeur.

Se connecter à distance avec le client SSH PuTTY à partir de la station réelle.

Changer le nom du routeur en router-bpsen-1xx, où **xx** désigne le n° de poste sur 2 chiffres. (de 01 à 15) Configurer la deuxième carte réseau à l'adresse 192.168.1**xx**.1 où **xx** désigne le n° de poste sur 2 chiffres. (de 01 à 15)

Configurer la table de routage.

Prendre en compte les modifications.

Sauvegarder les modifications.

Sortir du mode configuration et se déloguer.

Dissocier l'image ISO du lecteur de CD à la fin de l'installation.

Configuration de la station virtuelle :

**C**onfigurer la carte réseau à l'adresse 192.168.1**xx**.20 où **xx** désigne le n° de poste sur 2 chiffres. (de 01 à 15)

Rédaction d'un compte rendu d'intégration logicielle.

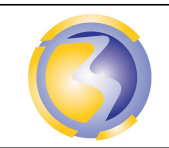

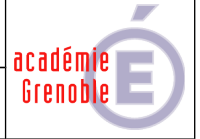

### Tester et valider :

**P**ing de la station virtuelle du voisin à partir de sa propre station virtuelle. Interprétation du résultat (valeur du TTL)

**T**race-route sur la station virtuelle du voisin à partir de sa propre station virtuelle. Indiquer le chemin parcouru.

Rédaction d'un compte rendu de test.

L'ensemble des 3 comptes rendus doivent être rassemblés dans un seul document au format PDF et intitulé AF15-Axx.pdf où xx désigne le n° de poste sur 2 chiffres (de 01 à 15). Ce document doit être poster en FTP dans le dossier Devoirs sur le serveur srv-bpsen.

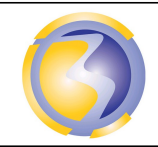

ACTIVIÉ DE FORMATION

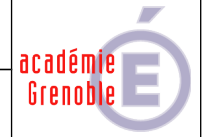

# Annexe A

## Barème de notation

### Test et validation

| Nom de la machine virtuelle                                  | /1  |
|--------------------------------------------------------------|-----|
| Option processeur                                            | /1  |
| Taille de la mémoire centrale                                | /1  |
| Taille de la mémoire de masse                                | /1  |
| Configuration des cartes réseau du routeur et de la station. | /3  |
| Fermeture session console                                    | /1  |
| Connexion à distance et nom du routeur                       | /1  |
| Communication entre les 2 stations                           | /1  |
| Total                                                        | /10 |

### Compte rendu d'installation

| Identification, format et dossier de dépôt du fichier. | /1,5 |  |  |  |
|--------------------------------------------------------|------|--|--|--|
| Identification de l'auteur du document et date.        | /1   |  |  |  |
| Identifiant et mot de passe par défaut.                | /1   |  |  |  |
| Mode administrateur.                                   | /1   |  |  |  |
| Installation du système.                               | /1   |  |  |  |
| Nom du routeur.                                        | /1   |  |  |  |
| Configuration de la première carte réseau.             | /2   |  |  |  |
| Activation SSH.                                        | /1   |  |  |  |
| Prise en compte des modifications et sauvegarde.       | /2   |  |  |  |
| Déconnexion de la session console.                     | /1   |  |  |  |
| Configuration de la deuxième carte réseau.             | /2   |  |  |  |
| Configuration de la table de routage.                  | /2,5 |  |  |  |
| Configuration réseau de la station virtuelle.          | /1   |  |  |  |
| Interprétation des résultats.                          |      |  |  |  |
| Total                                                  | /20  |  |  |  |

Activié de Formation

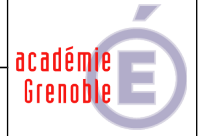

# Annexe B

**Ressources :** 

**D**ocumentation éditeur :

Installation du sytème:

\\stock\_samba\ressources\TSEN\TR\Activités de formation\AF11\ Vyatta\_QuickStart\_R6.2\_v01.pdf

Configuration des services :

\\stock\_samba\ressources\TSEN\TR\Activités de formation\AF11\

Vyatta\_ServicesRef\_R6.2\_v01.pdf

Configuration du routage :

\\stock\_samba\ressources\TSEN\TR\Activités de formation\AF11\ Vyatta\_BasicRoutingRef\_R6.2\_v01.pdf

Image du cd d'installation :

\\stock\_samba\ressources\ISOs\Vyatta.iso